## Patient Portal

## Parent instructions to download/print/share Child Health Assessments & Immunization Records

- 1. Search your email for a message from P.A.M. It will have your PIN # and a link to follow for the Patient Portal. If you cannot find the email, call P.A.M. to have another email sent (785-537-9030). Once signed up, you can add additional children within the portal with each child's pin # (emailed). To do that, click "my account" and "add child" in the upper riaht hand corner.
- 2. For future log-ins, go to https://www.pediatricsmhk.com/. Click on "patient portal" in the upper right hand corner to sign in. Use a mobile desktop through a web browser on your phone or tablet to access the portal. Do **NOT** use the app.

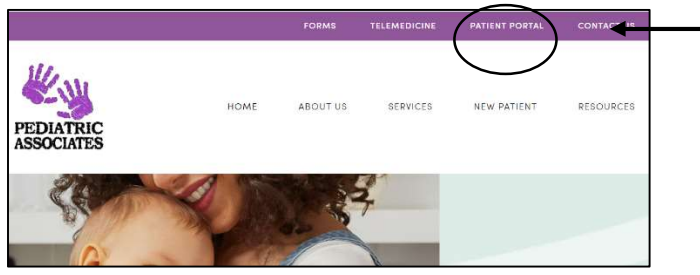

- 3. Make sure you are on YOUR CHILD'S chart
  - a. Find your child's initial in a circle in the upper right hand corner

| ntPortal                                     | <u>NRC</u>                                                                                                    |
|----------------------------------------------|----------------------------------------------------------------------------------------------------|
|                                              |                                                                                                    |
|                                              | the second second second second second second second second second second second second second second second s |
| Hope your morning is going well,             | Rest 2 rea meessgaa                                                                                            |
| Here's what is new and needs your altery for | 🚡 vour par con une unall                                                                                       |
|                                              |                                                                                                    |
|                                              |                                                                                                    |

4. Find "My Chart" in menu on left hand side

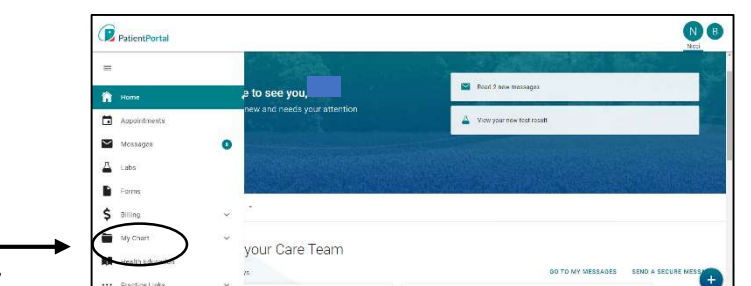

. Additional

Portal Features, Growth charts Immunization records Message nurses Send Fictures Look at vitals Nedication refill requests Billing (coming soon!) "and morell

- 5. Click on "Documents"
  - You can find any form **that you have requested** Pediatric Associates Staff to upload for you. a.
  - b. If you aren't finding uploaded forms, make sure you are on your child's chart and not yours.
  - c. Click on the uploaded files and download to your phone, tablet, or computer
  - "Share" the downloaded form to your email address d.
    - i. Print and/or email to daycare/schools as needed

| \$ == | lling         | ~ | and the state of the second second second |
|-------|---------------|---|-------------------------------------------|
| 💼 M;  | y Chart       | ~ | and the second second                     |
| 80    | mméry         |   |                                           |
| No    | stications    |   |                                           |
| Lat   | 26            |   |                                           |
| .763  | dasos         |   | your Care Team                            |
| sti   | angle of      |   | 12                                        |
| 344   | 414           |   | 84                                        |
| 100   | manzelava     |   | E SAMMONS                                 |
| Pri   |               |   | READ MESSAGE                              |
| Vb    | w1            |   |                                           |
|       | PART COX 12   |   |                                           |
| 04    |               |   |                                           |
| AA TO | sam Philation |   | in                                        |

6. If you are having difficulty downloading forms from the portal, please use a computer rather than a phone or tablet.